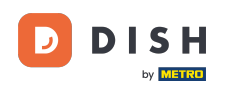

Bienvenue dans le didacticiel de l'application mobile DISH expliquant comment accéder au tableau de bord de vos outils avec votre appareil mobile.

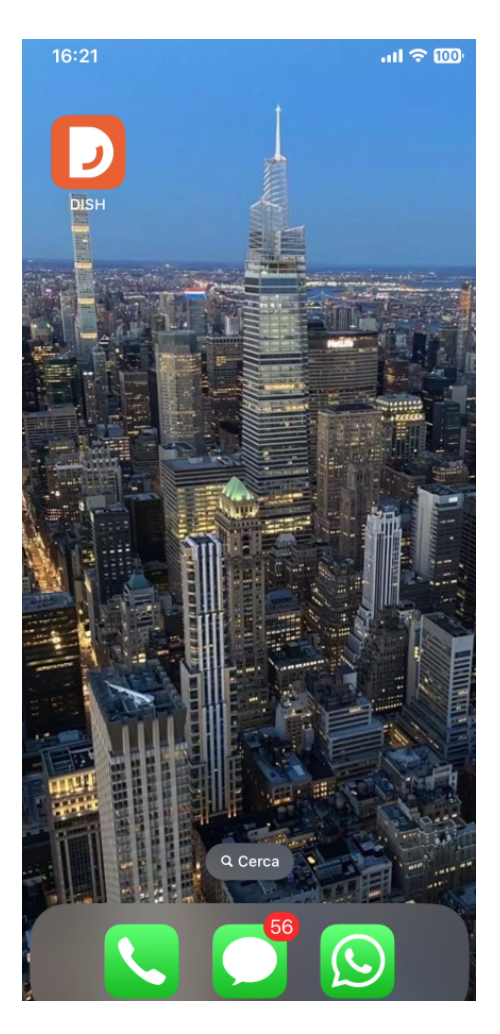

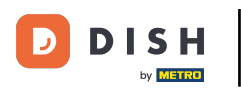

Commencez par ouvrir l' application mobile DISH sur votre appareil.

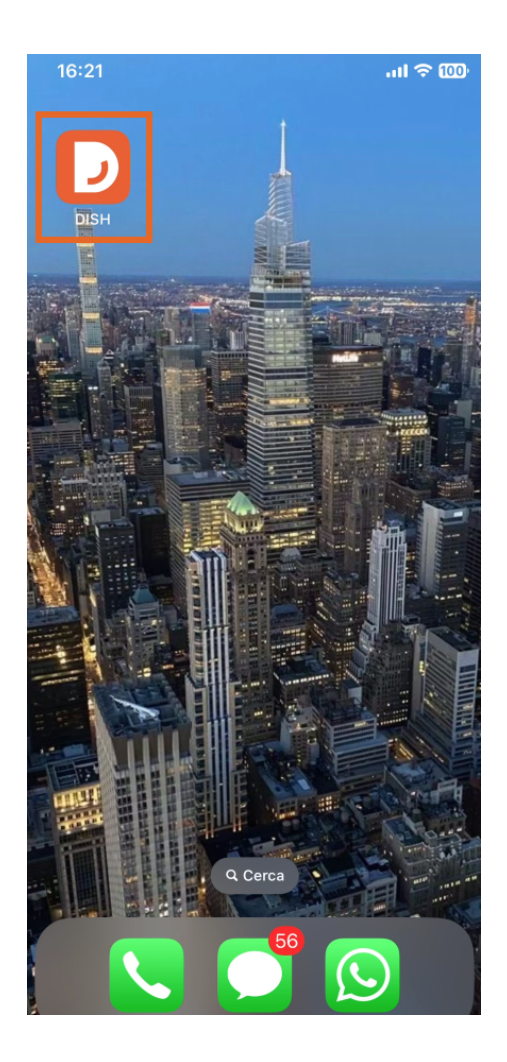

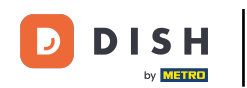

Vous êtes maintenant dans le tableau de bord de votre entreprise. Vous pouvez y accéder à chaque outil en utilisant l'icône en forme de flèche située à côté du nom de l'outil souhaité.

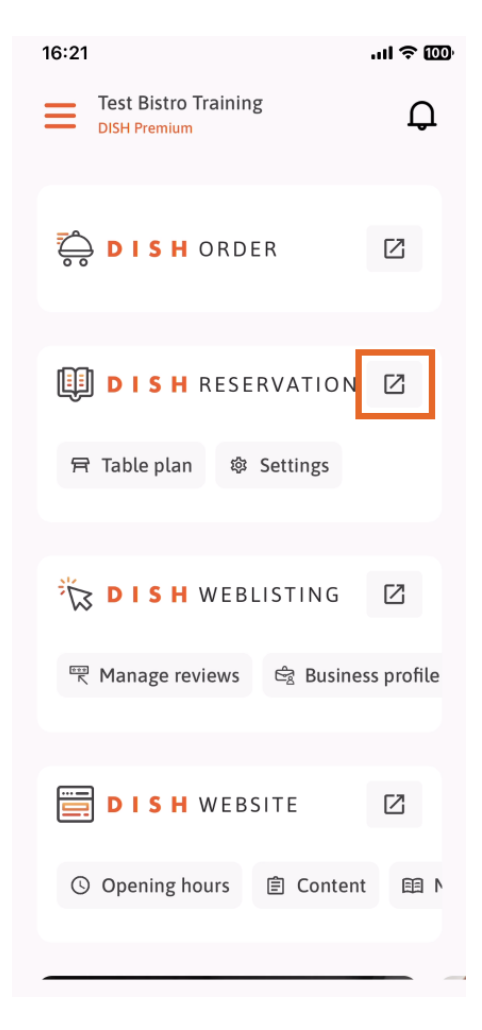

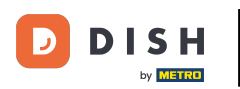

Vous serez ensuite dirigé vers le tableau de bord de l'outil que vous avez sélectionné.

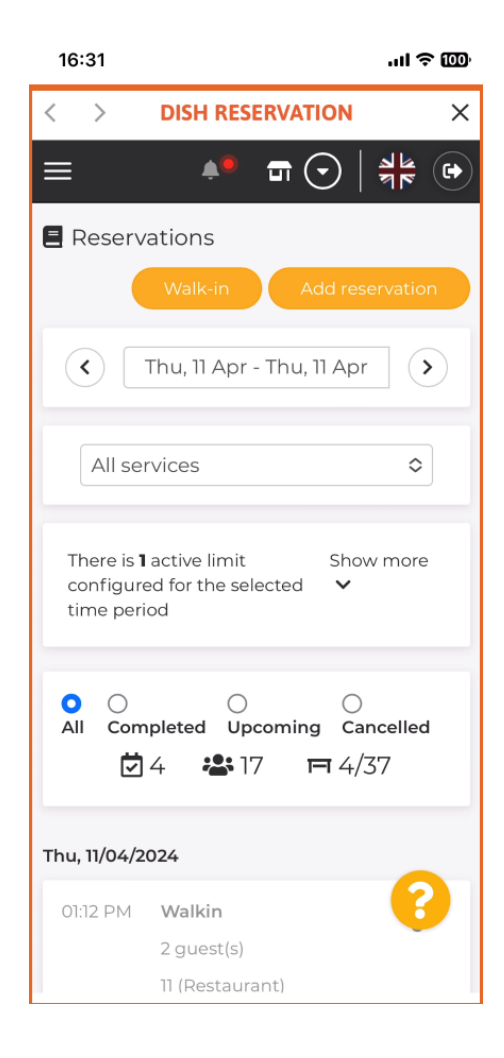

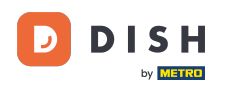

Voilà ! Vous savez désormais comment accéder au tableau de bord de vos outils via l'application mobile DISH.

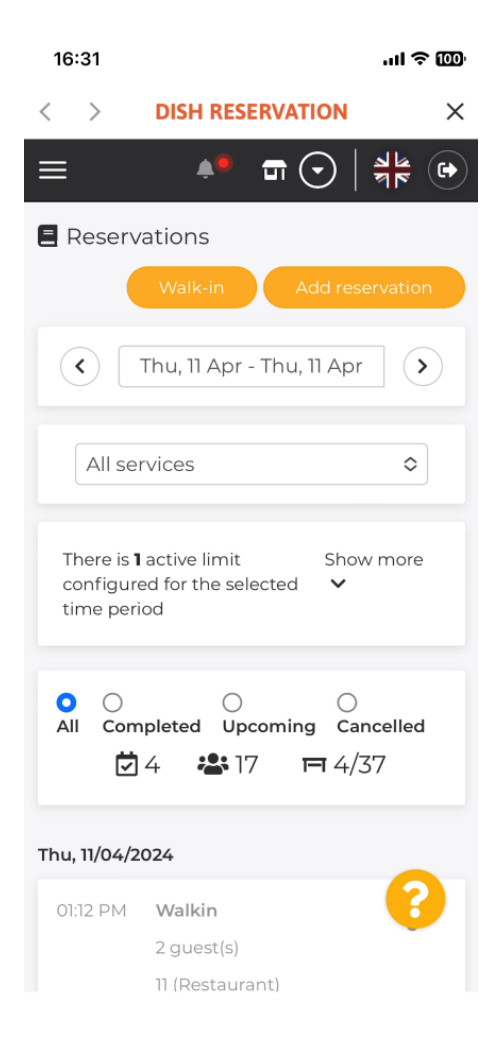

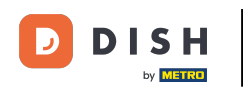

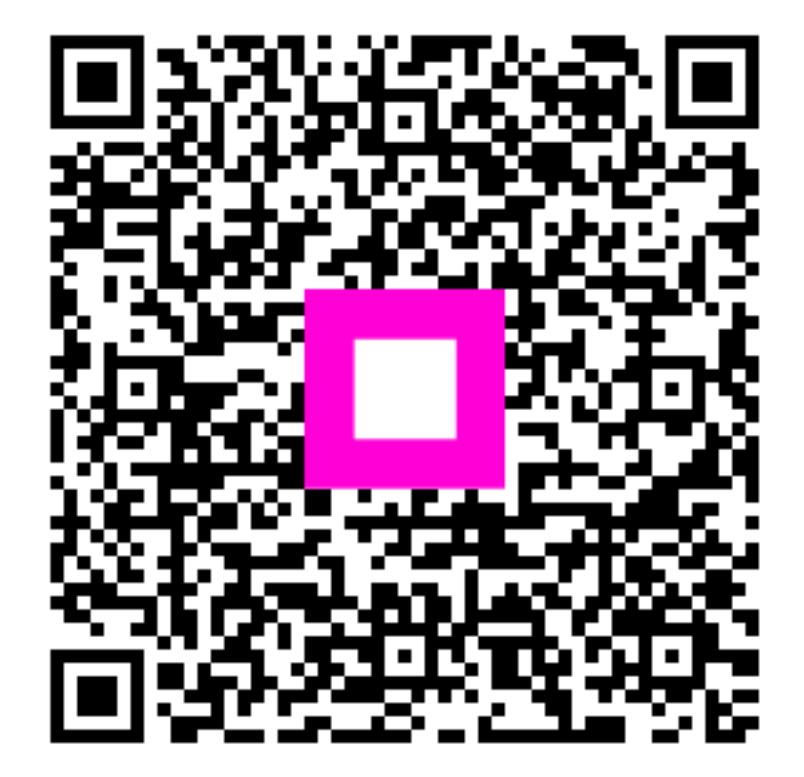

Scannez pour accéder au lecteur interactif